A Learner's World

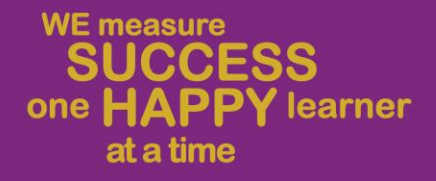

## Microsoft Teams, SeeSaw and eSchool

2022-23

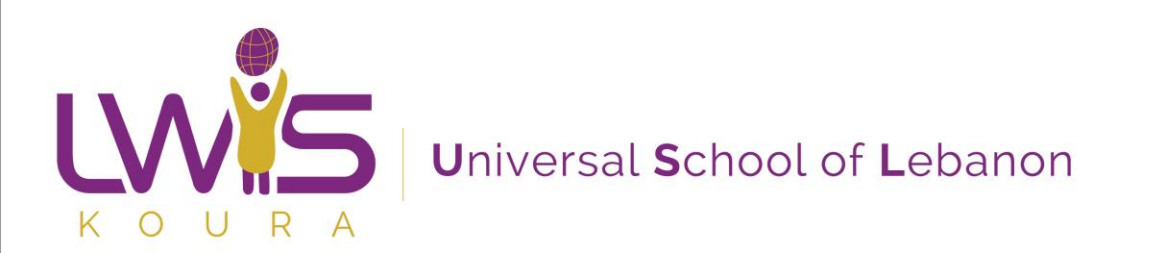

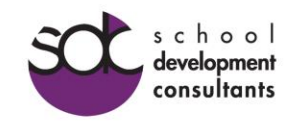

## eSchool

- eSchool is a communication platform between teacher, students and parents.
- You will also use eSchool to check your child's daily/weekly agenda, receive important memos from the school and check your child's grades.
- You can log into myeschoolhome.com using the credentials provided by the school
- You can download the eSchool app on your phone by typing eSchool in your Play Store or Apple Store

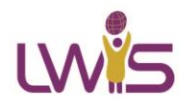

## To use eSchool on your Laptop

- Go to your Internet Browser (Google Chrome or Edge or Firefox)
- Type the following link:

## www.myeschoolhome.com

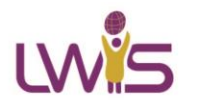

## eSchool Connect Website

#### 😫 eSchool Connect

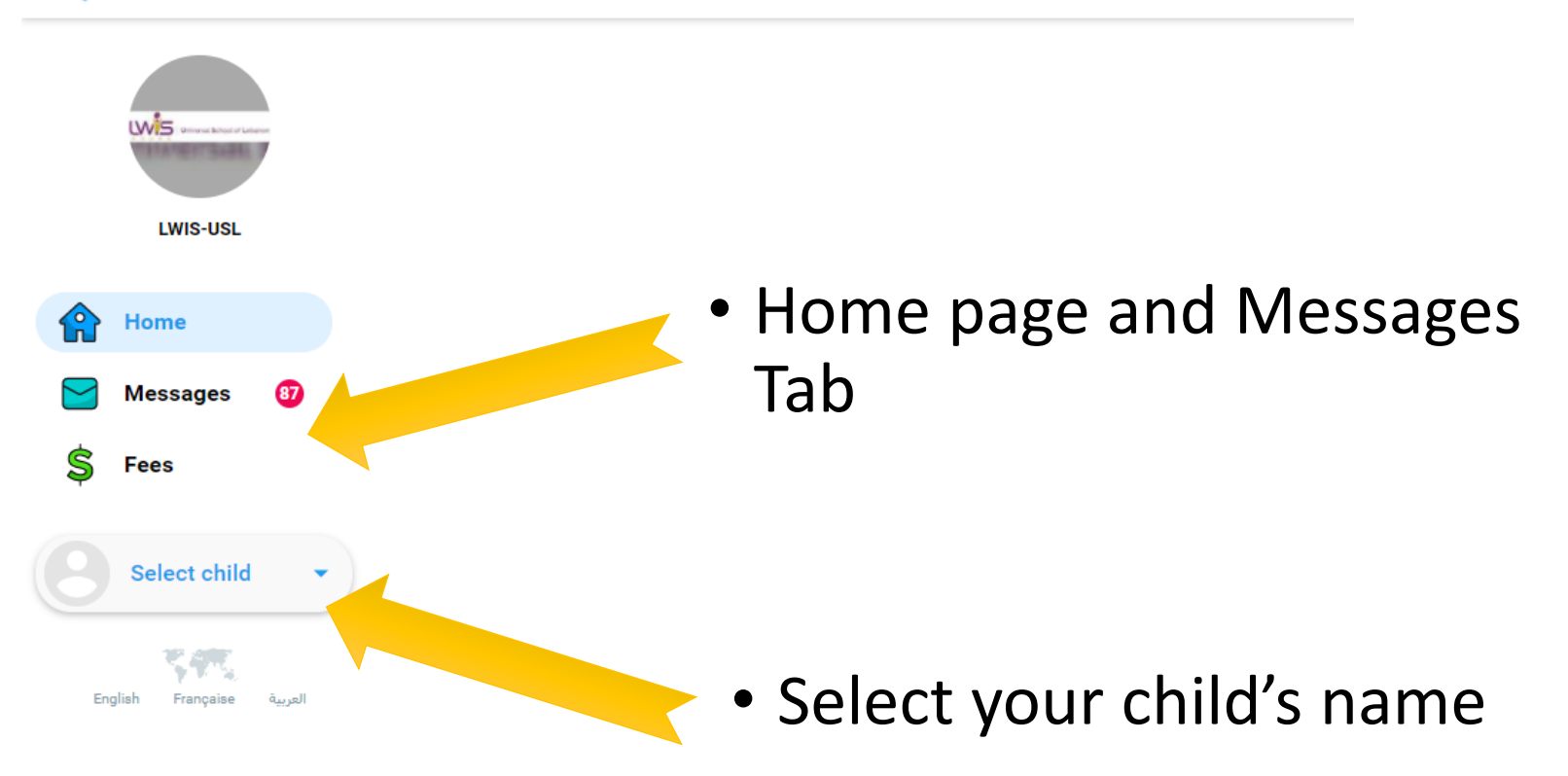

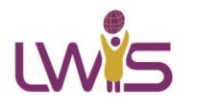

## eSchool Connect

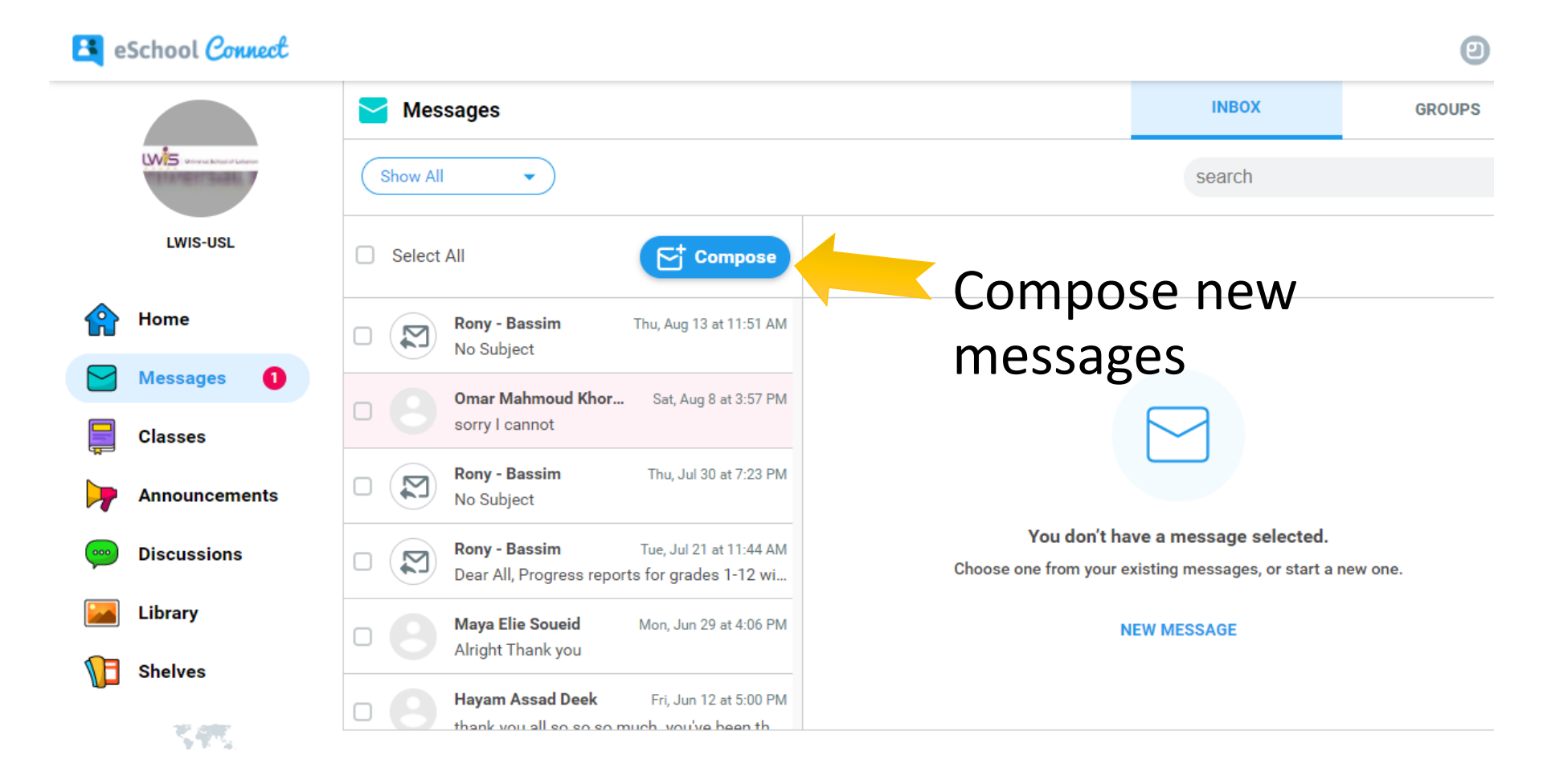

## eSchool Gradebook

|                   | Evaluations        |          |                             |      |                |   |
|-------------------|--------------------|----------|-----------------------------|------|----------------|---|
|                   | <                  |          | Term 1                      |      |                |   |
| LWIS-USL          | Algebra            | ×        | Arabic as a Second Language | +    | Art            |   |
| Homo              | Total              | 73.6     | Total                       | 74   | Total          |   |
| nome              | T1                 | 71 /100  |                             |      |                |   |
| Messages 87       | Q1                 | 75 /100  | Computer                    | +    | English        |   |
|                   | Q2                 | 76 /100  |                             |      |                |   |
| Fees              |                    | 83 /100  | Total                       | 83   | Total          |   |
| Grade 6 English B |                    |          | Total                       | 70   | Total          | e |
| Report Cards      | Physical Education | +        | Science                     | +    | Social Studies |   |
| Evaluations       | Total              | 85       | Total                       | 72.5 | Total          | 7 |
| Discussions       |                    |          |                             |      |                |   |
| Library           |                    |          |                             |      |                |   |
|                   |                    |          |                             |      |                |   |
| Shelves           |                    | 1 • 1    |                             | 1    |                |   |
| Shelves           | Select yo          | our chil | d from the                  | list |                |   |

## eSchool Agenda

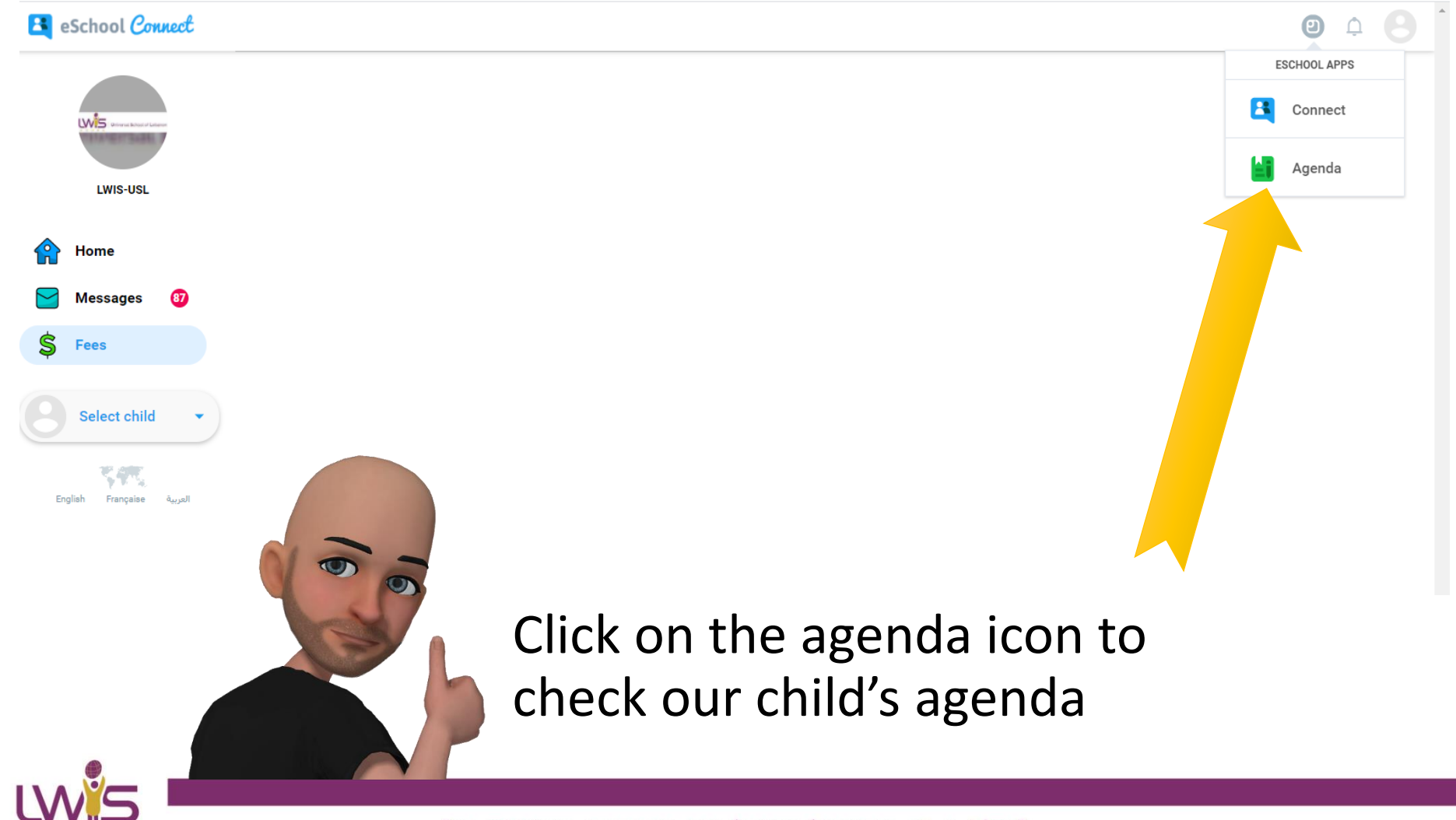

## eSchool Agenda

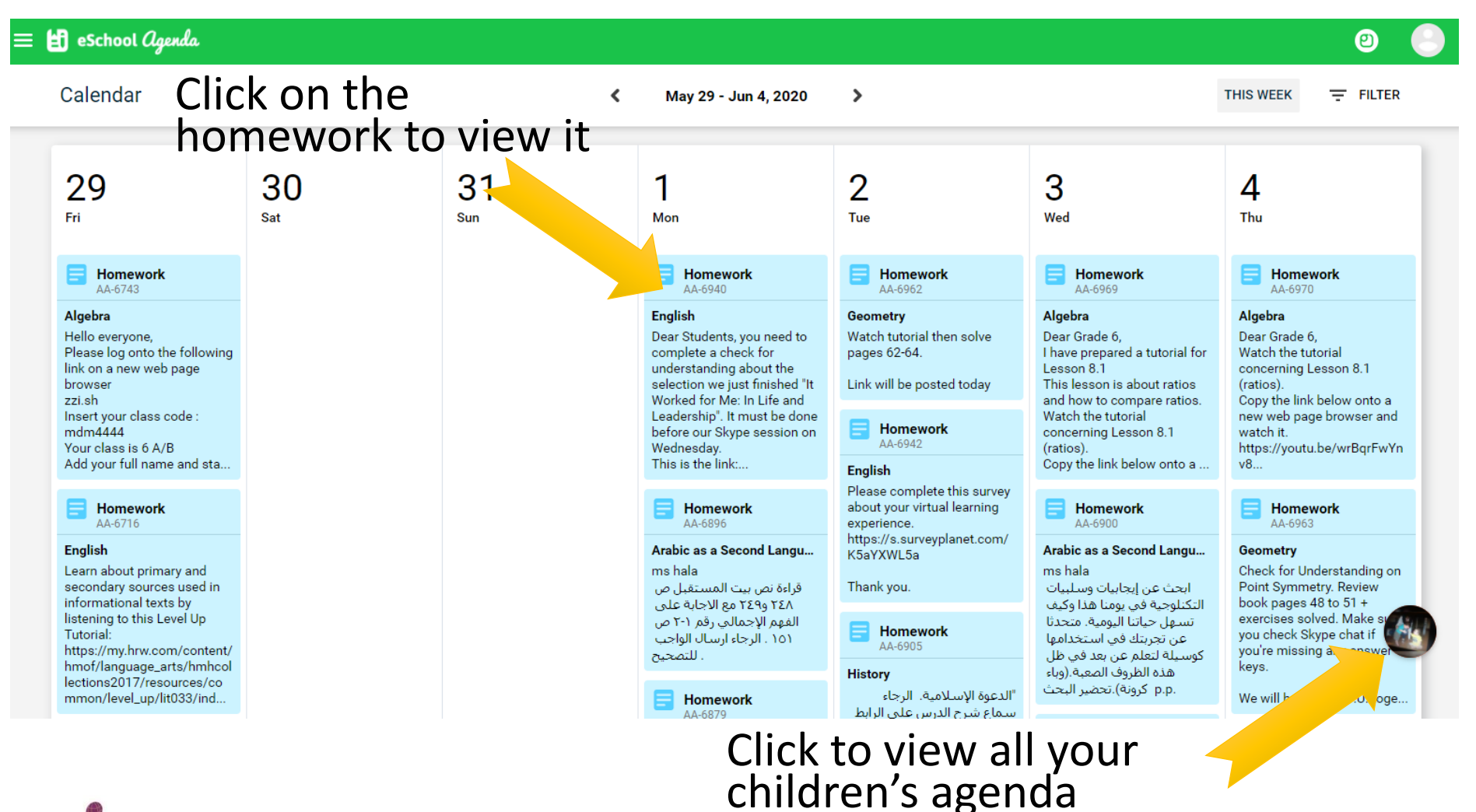

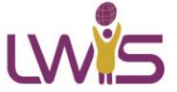

## Homework on eSchool

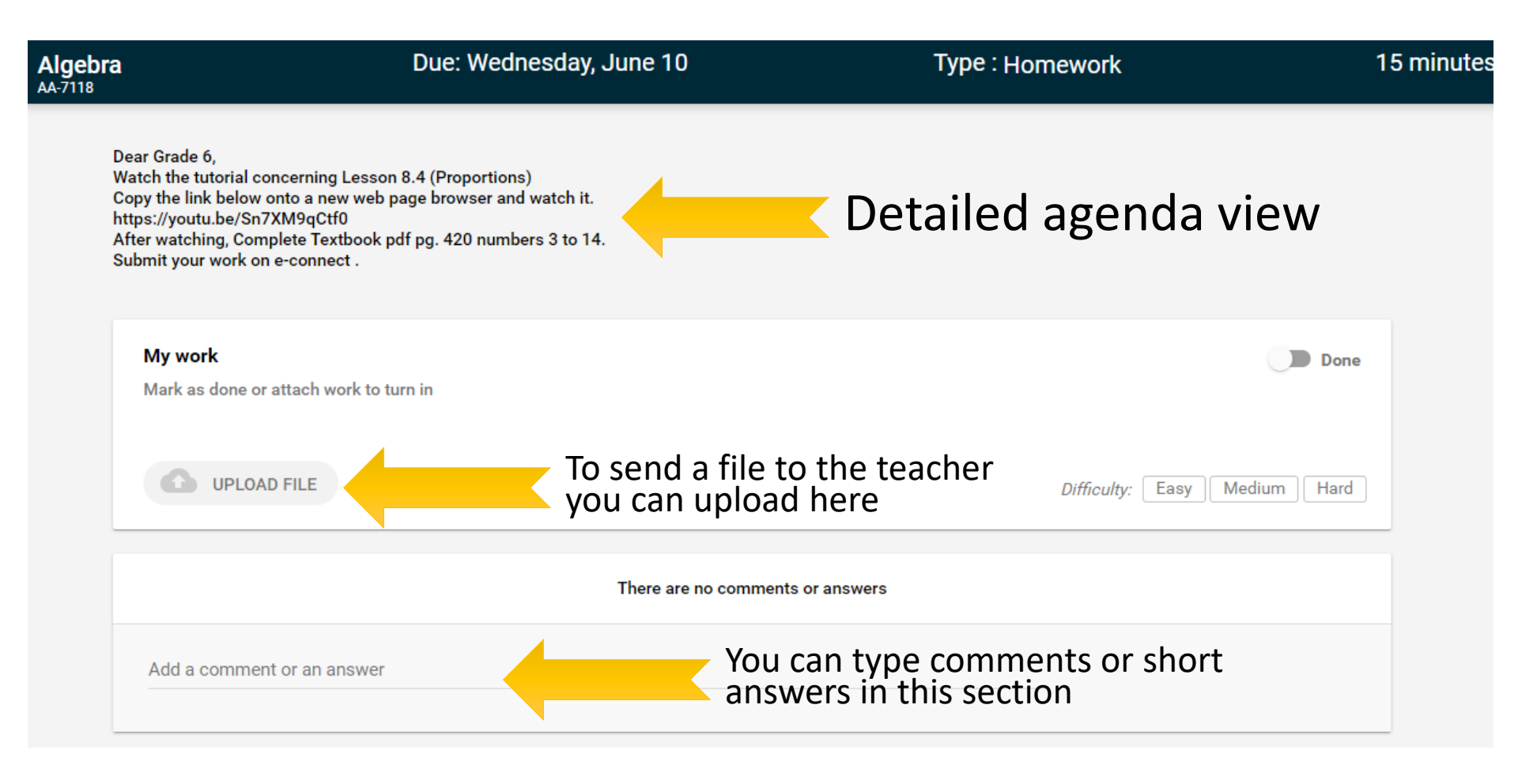

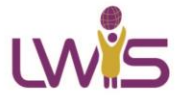

## eSchool App on Mobile

eSchool Connect

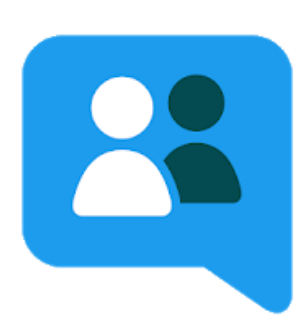

#### eSchool Connect

eSchool S.A.L. Education

3+

B This app is compatible with some of your devices.

eSchool Agenda

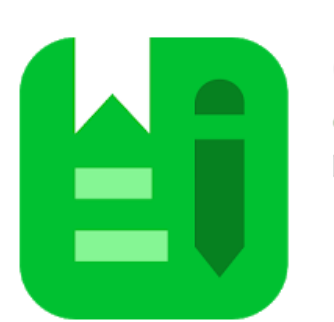

### eSchool Agenda

eSchool S.A.L. Education Education

3\* 🏠 Family Friendly

This app is compatible with some of your devices.

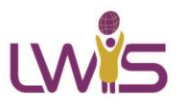

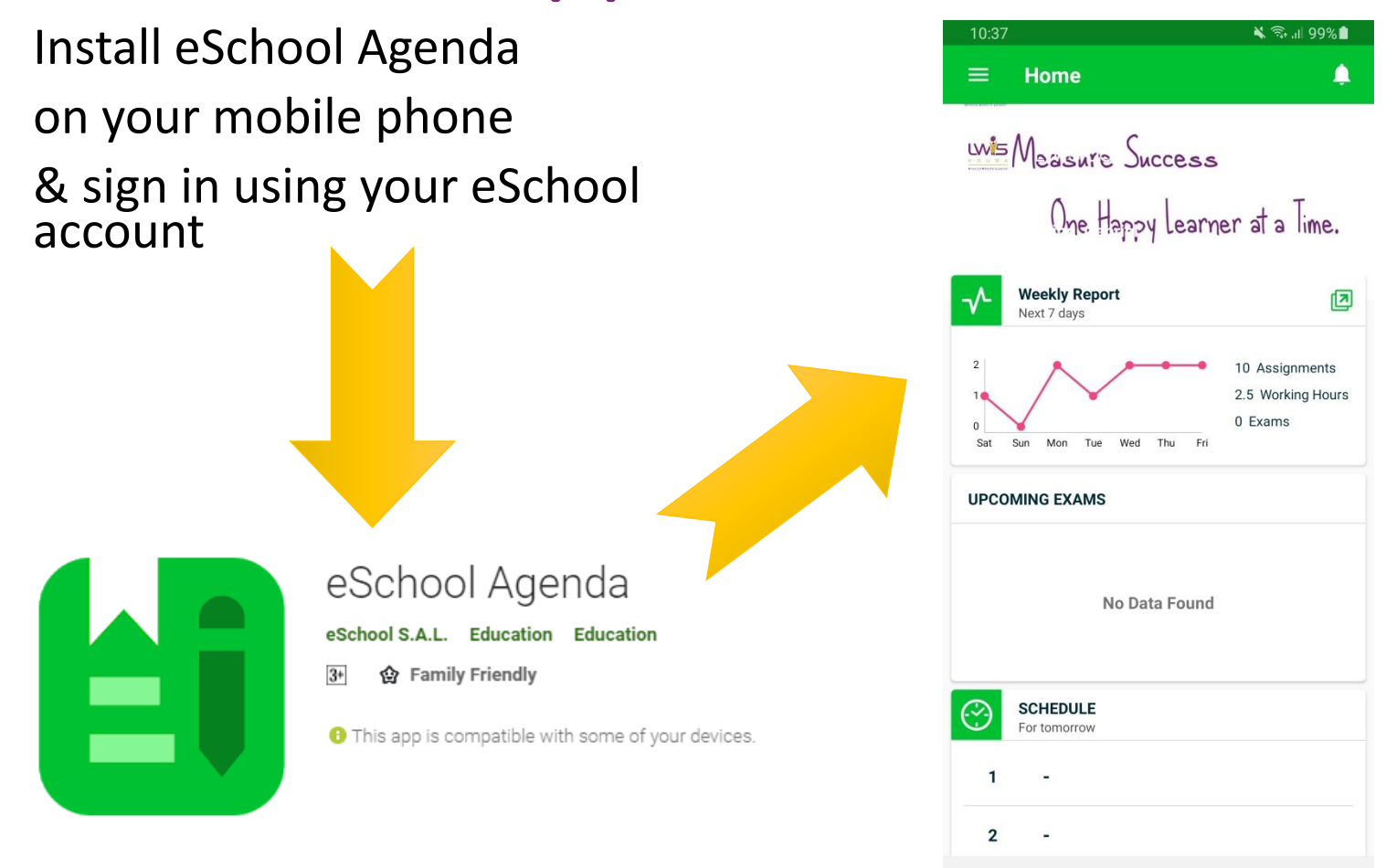

LW S

"we measure success one happy learner at a time"

<

0

111

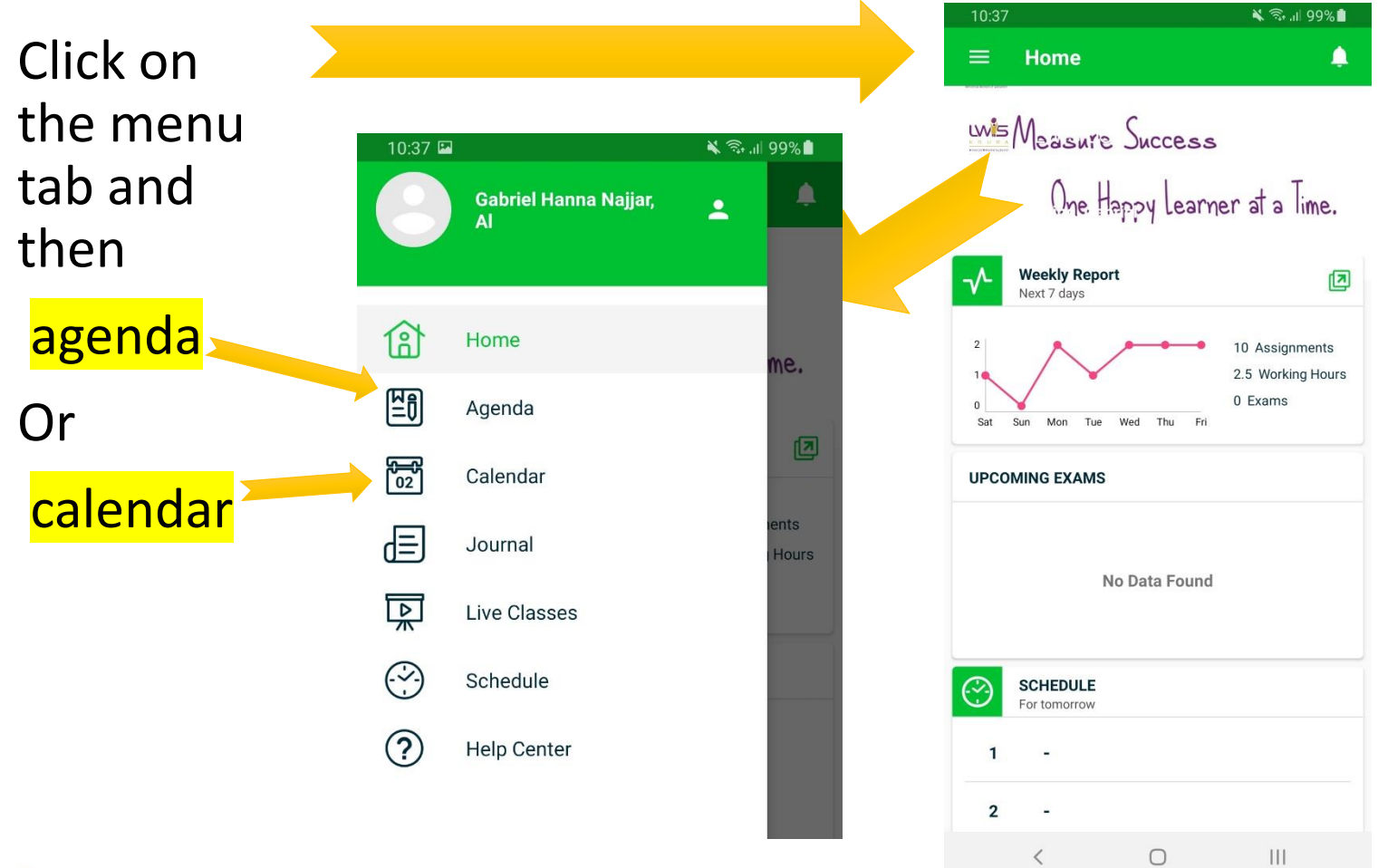

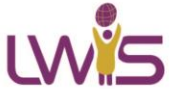

Click on the day to expand or use the upper > menu to go back and view previous agenda

| 10:37 🖬           | 🔌 🖘 ,ıll 99% 🖿 |
|-------------------|----------------|
| ≡ Next 7 Days -   | :              |
| Saturday, Oct 17  | ~              |
| Monday, Oct 19    | ~              |
| Tuesday, Oct 20   | ~              |
| Wednesday, Oct 21 | ~              |
| Thursday, Oct 22  | ~              |
| Friday, Oct 23    | ~              |

| 10:37 🗳   |                  | 🗙 🗟 າຟ 98% 🕯 |
|-----------|------------------|--------------|
| =         | Previous 30 Days | :            |
| Saturd    | Previous 7 Days  | ~            |
|           | Yesterday        |              |
| Monda     | Today            | ~            |
|           | Tomorrow         |              |
| Tuesda    | Next 7 Days      | ~            |
| Wedne     | Next 30 Days     | ~            |
|           | All Upcoming     |              |
| Thursda   | ay, Oct 22       | ~            |
| Friday, ( | Dct 23           | ~            |
|           |                  |              |

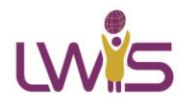

Click on the assignment to expand it

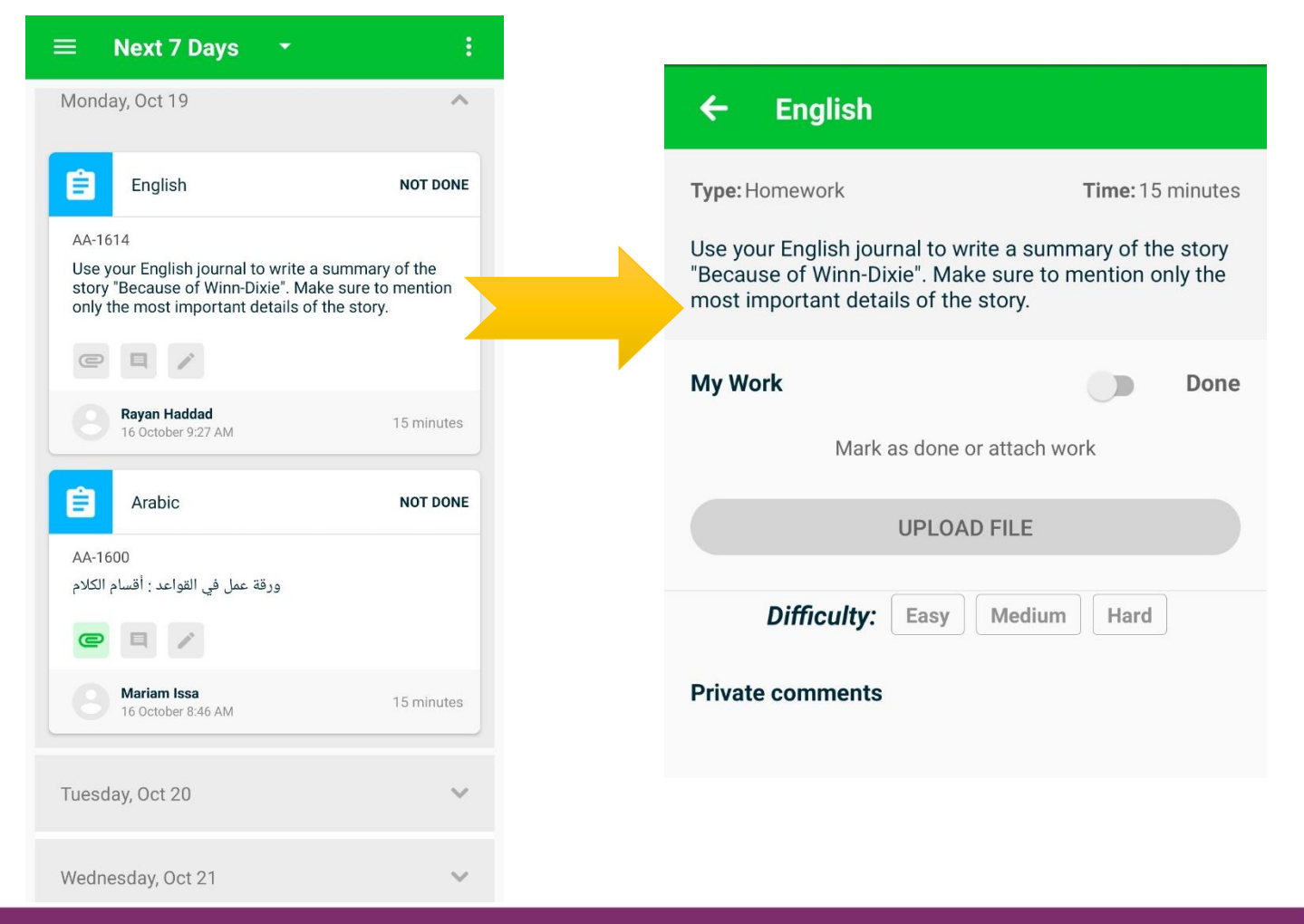

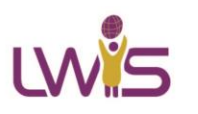

WE measure SUCCESS one HAPPY learner at a time

A Learner's World

## Microsoft Teams

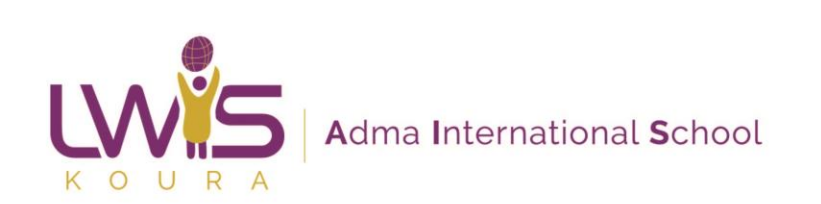

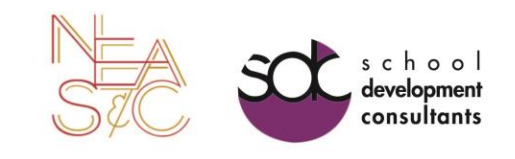

## Login to Microsoft Office 365

- The school will provide your child with a Microsoft Office 365 email address that they will use throughout the year.
- You will need to login to your school mail on the following link: <u>outlook.office365.com</u>
- You can send and receive emails using your office 365 account.
- You will need this email to access
   Microsoft Teams.

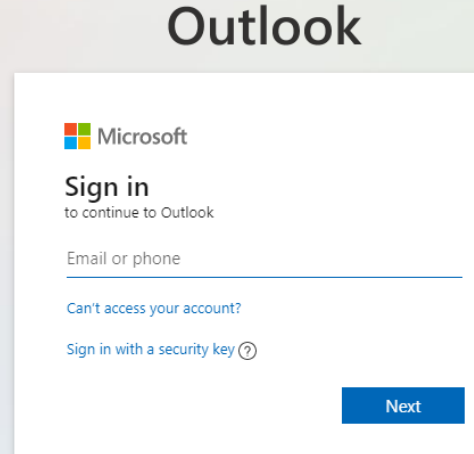

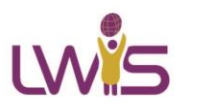

## Accessing MS Teams from your Browser

 Login to your email (outlook.office365.com) then click on App Launcher icon and then Teams

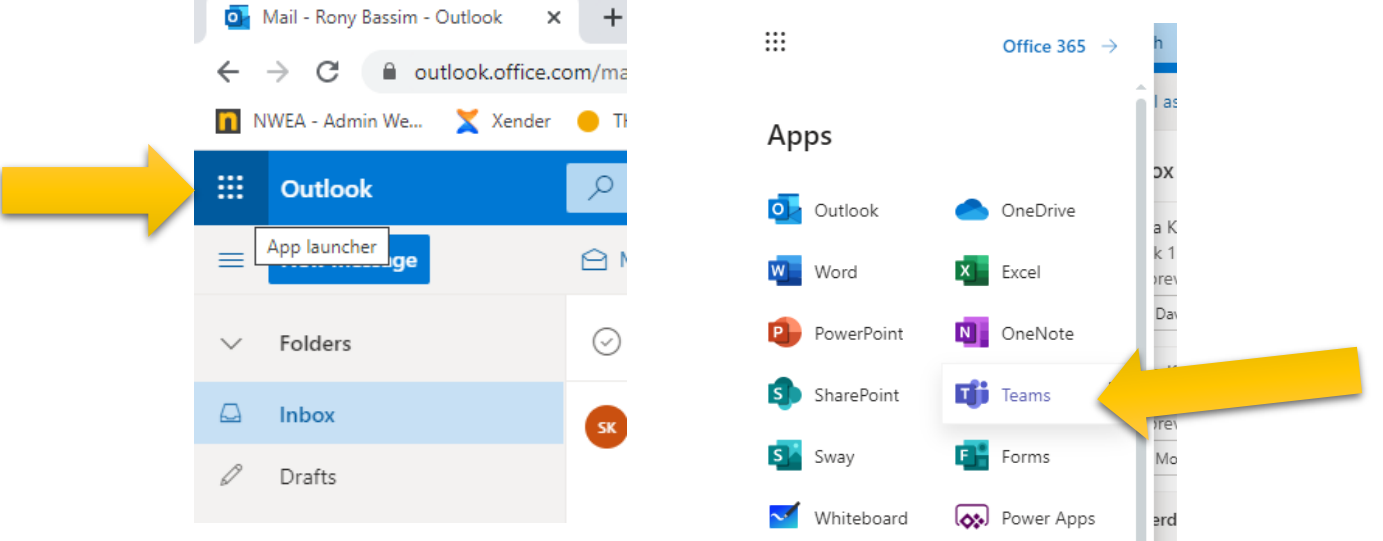

 You can also go directly to MS Teams using the following link: <u>teams.microsoft.com</u>

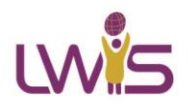

# Accessing MS Teams from your desktop

- You can download the Microsoft Teams application on your laptop and sign in using your Office 365 account.
- The application will launch every time you turn on your device and you will get notification as soon as they are received
- It is recommended that you install the application on your device and use it instead of the browser version of MS Teams.

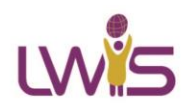

## Installing MS Teams on your laptop

 Click on the following link to download the desktop version of MS Teams

### <u>https://www.microsoft.com/en-us/microsoft-</u> <u>365/microsoft-teams/download-app</u>

Microsoft Microsoft 365 Microsoft Teams Plans and pricing Features v Resources v Download Teams

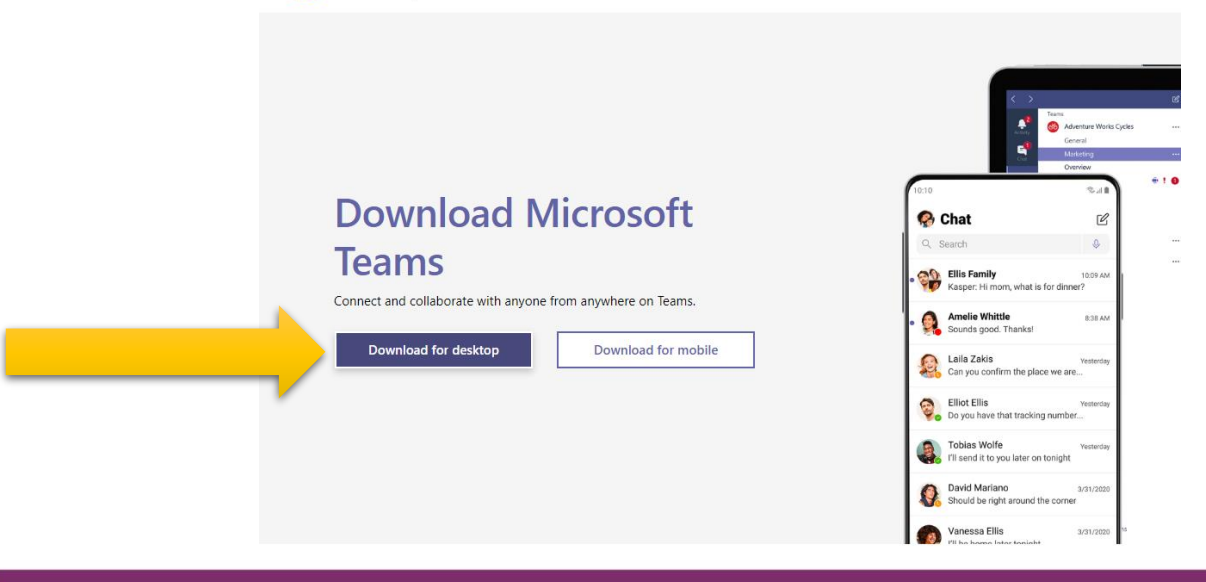

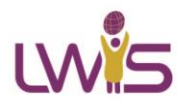

## Installing MS Teams on your laptop

- After the download is complete run the setup file to install MS Teams.
- Once complete you should be able to see an icon on your desktop

Microsoft Teams

or search your start menu by typing Teams

• Launch the app and sign in from your Office 365 account.

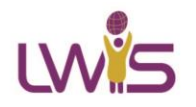

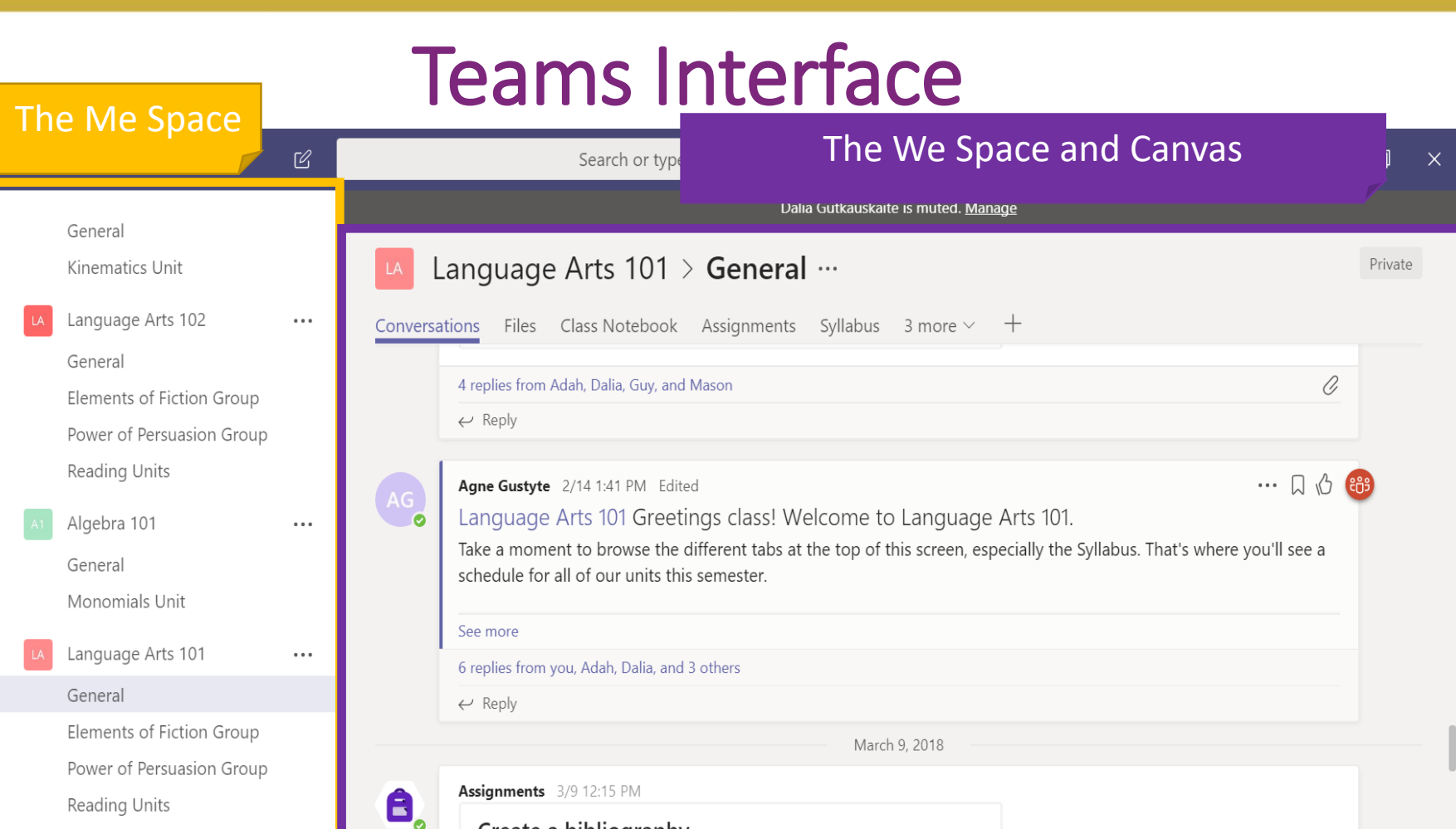

CT Chess Team! ···· Create a bibliography TT Test Team ···· Start a new conversation. Type @ to mention someone. 80° Join or create a team ◊◊ Α₂ ◊ ⓒ ☞ ፬٩ ···

Ļ

Activity

=

....

Teams

EEE Meetings

Files

ssignment

...

B

Store

٠Ď.

Feedback

 $\triangleright$ 

## The App Bar

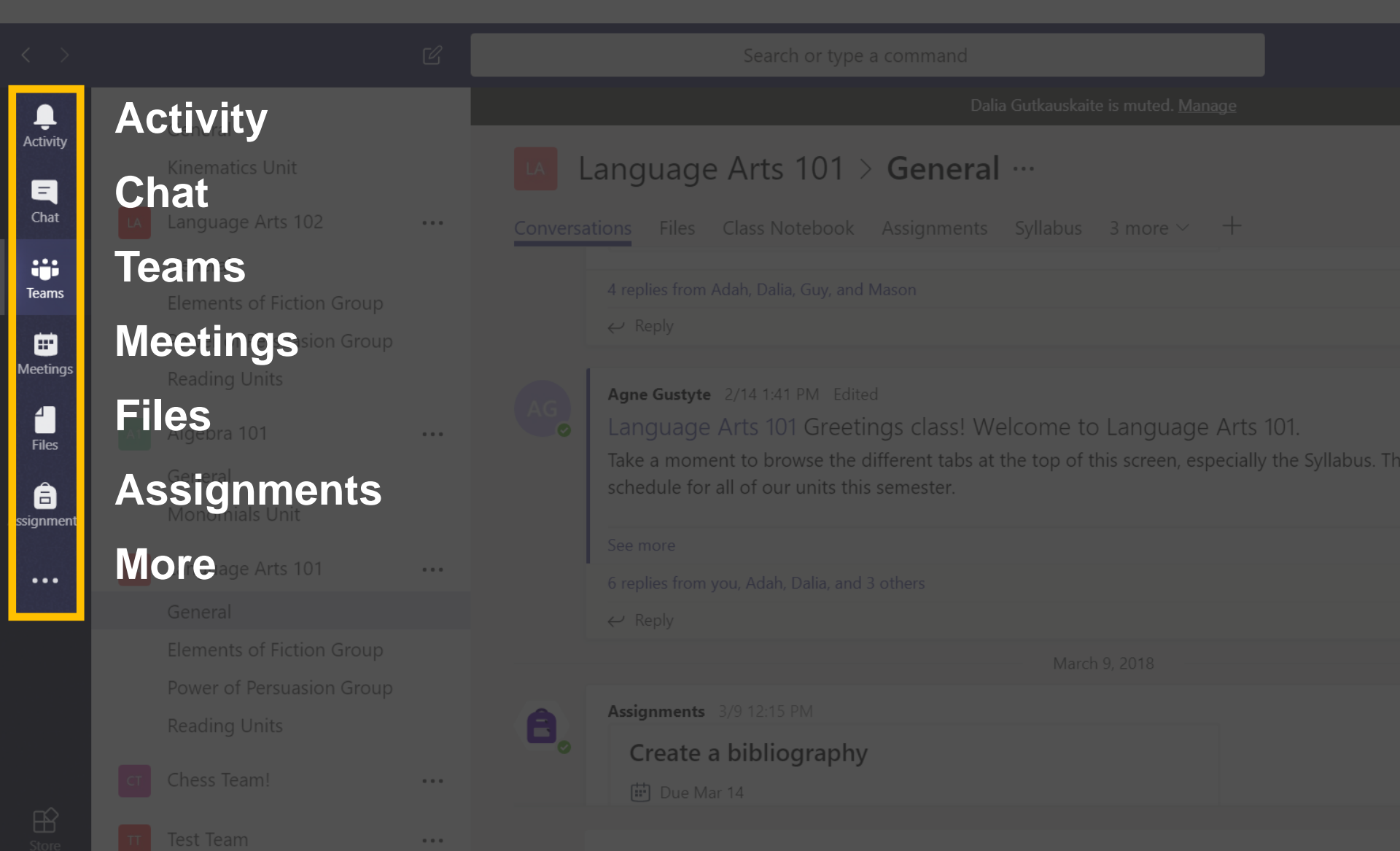

Start a new conversation. Type @ to mention someone

### To view notification

IW

| < >           |                                                           | Ø       | Q Sea | rch        |         |                               |
|---------------|-----------------------------------------------------------|---------|-------|------------|---------|-------------------------------|
| Ļ<br>Activity | Feed ∨                                                    | 7 🕸     |       | (no title) | Chat Fi | iles                          |
| Chat          | You will see mentions, replies and<br>notifications here. | l other |       |            | Ē       | starting in<br>Shernel Mardi  |
| Ieams         | Chat Win                                                  | dow     | ,     |            | SM      | Shernel Ma<br>Yes I can ł     |
| E<br>Calendar |                                                           |         |       |            | J       | jowell.bouz<br>we cant h      |
| <b>C</b> alls |                                                           |         |       |            | SM      | Shernel Ma<br>Yes still he    |
| Files         |                                                           |         |       |            | L       | jowell.bouz<br>can u say      |
| •••           |                                                           |         |       |            | ф<br>Ш  | Shernel Mardi<br>MARDINI, She |

### Teams

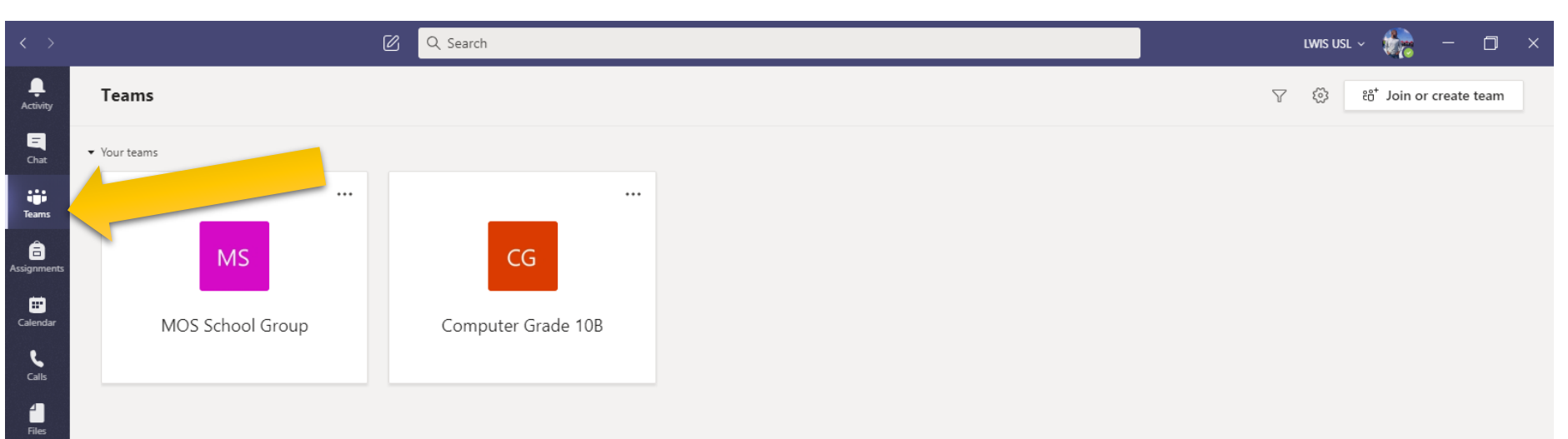

 Students will be able to see all their subjects' group in this window.

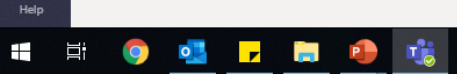

へ 🔇 👄 🜈 🕼 ENG 9:41 AM 🐺

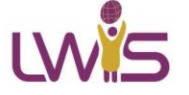

₽ Apps

?

## Class Tab

|                            | Ø                       | Q Search                                                                                                    |
|----------------------------|-------------------------|----------------------------------------------------------------------------------------------------|
| L<br>Activity              | < All teams Class Tab   | G General Posts Files Class Notebook Assignments Grades +                                                                                    |
| -<br>Chat                  | CG                      | Upload Class Materials Find help & training                                                                                                  |
| Teams                      | Computer Grade 10B ···· | <ul> <li>O<sup>+</sup> Rony Bassim has added George Najjar to the team.</li> <li>IP Rony Bassim has added Wide Ideas to the team.</li> </ul> |
| Assignments                | General                 | Wide Ideas 6/22 11:56 AM                                                                                                    |
| Calendar<br>Calls<br>Files | Class Channel           | Welcome to Wide Ideas         Welcome to Wide Ideas         Start by typing "@Wide Ideas". This will display a menu of                       |

 In the class tab students will be able to see posts and files shared to them by their subject teacher

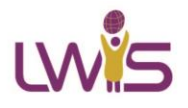

## Posts & Files Tabs

| < >              | Ľ                       | Q Search                                                   |
|------------------|-------------------------|------------------------------------------------------------|
| Activity         | < All teams             | CG General Posts Files Class Notebook Assignments Grades + |
| <b>E</b><br>Chat | CG                      | Upload Class Materials Find help & training                |
| Teams            |                         |                                                            |
| Â                | Computer Grade 10B ···· | By ony Bassim has added Wide Ideas                         |
| Assignments      | General Pos             | to Tail                                                    |
| E Calendar       | FUS                     | US TAD Welcome to Wide Ideas                               |
|                  |                         |                                                            |
|                  |                         |                                                            |
| Files            |                         |                                                            |
| •••              |                         |                                                            |
|                  |                         |                                                            |
|                  |                         | Start by typing "@Wide Ideas". This will display a menu of |

- In the posts tab students will be able to communicate with the teachers and students. Teacher may also post links, material, questions, ...
- All the files shared with the students in this subject will be shown here

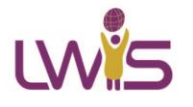

## Assignments Tab

| $\langle \rangle$         | Ø                       | Q. Search                                           | LWIS USL ~ 🎲 — 🗇 🗙 |
|---------------------------|-------------------------|-----------------------------------------------------|--------------------|
| L.<br>Activity            | < All teams             | G General Posts Files Class Notebook Assignments Gr | Assignments Tab    |
| Chat                      | CG                      | Upcoming 7                                          |                    |
| iji<br>Teams              | Computer Grade 10B ···· | > Drafts (0)<br>~ Assigned (0)                      |                    |
| lssignments               | General                 |                                                     |                    |
| Calenda<br>Cales<br>Files | Assignments Ta          | b<br>> Graded                                       |                    |

- In the assignments tab students can check assignments, project, homework assigned by the teacher for this specific subject
- The assignments tab can be accessed from within the class tab of from the App Bar

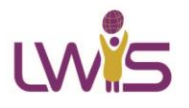

## Joining Calls by clicking on Join Call in your Team tab

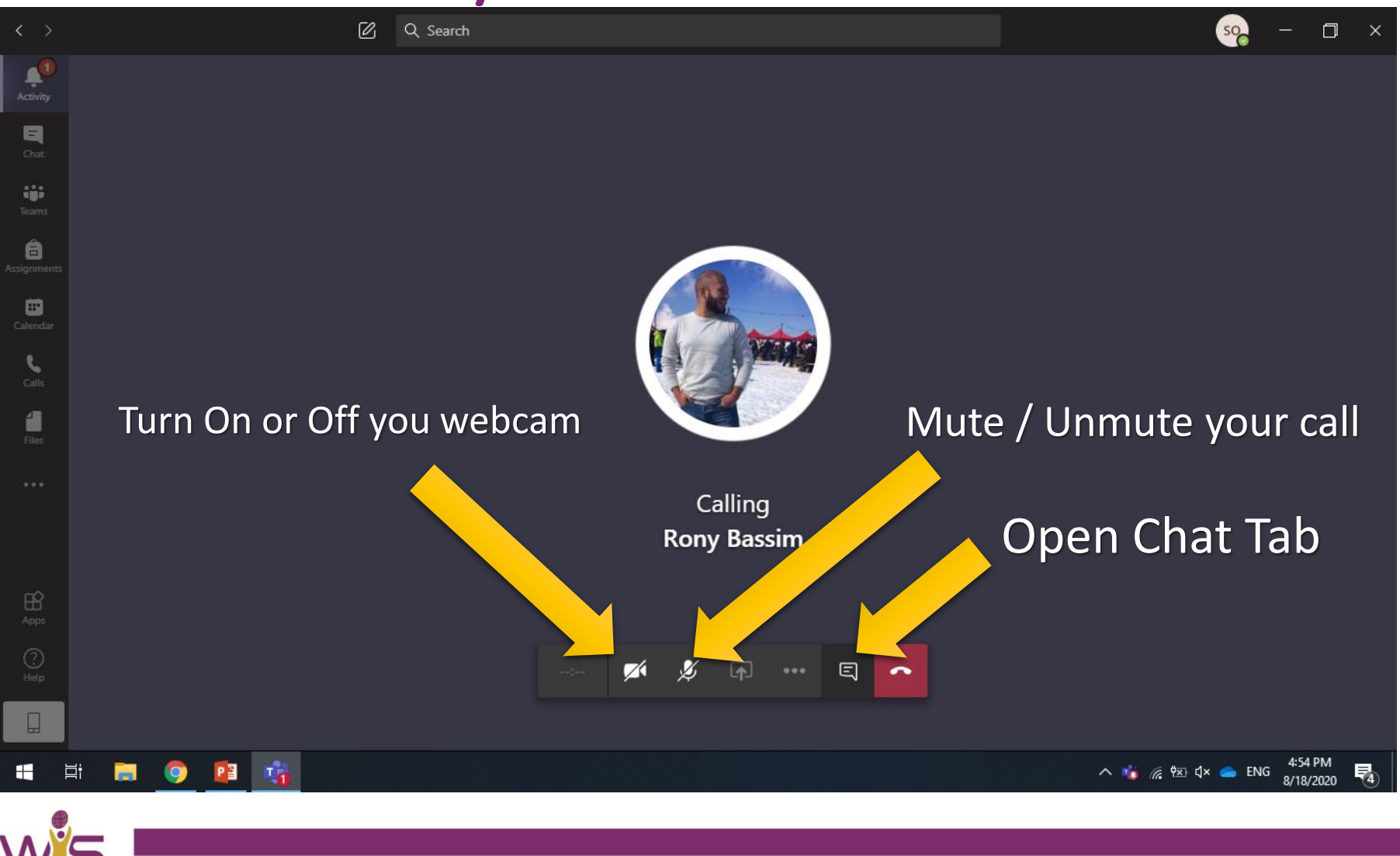

WE measure SUCCESS one HAPPY learner at a time

A Learner's World

## SeeSaw

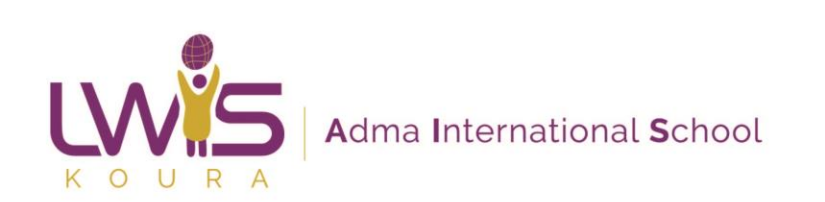

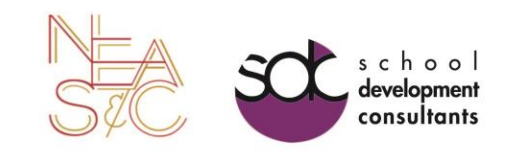

## SeeSaw

- <u>https://app.seesaw.me/</u> for an online version using your laptop browser.
- Or download the app for Android and IOS

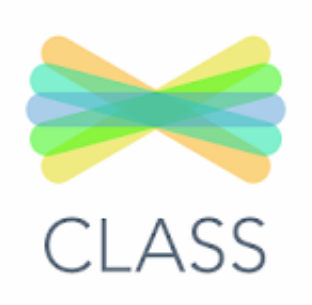

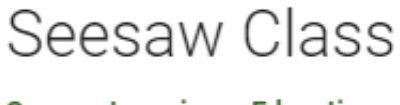

Seesaw Learning Education

3+

#### Offers in-app purchases

This app is compatible with all of your devices.

Add to Wishlist

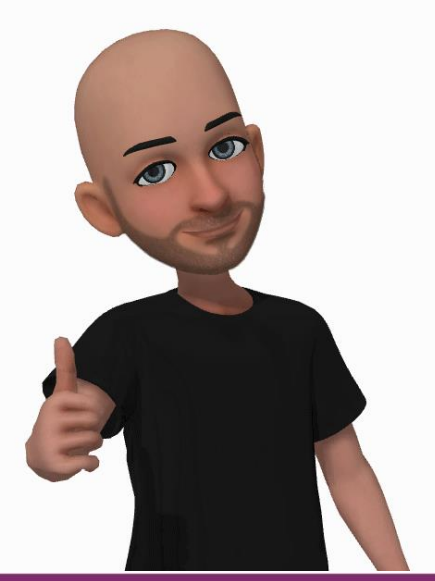

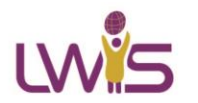

## Creating a parent account on SeeSaw

 You will be sent a link to setup a parent seesaw account and to login to see your child activity

| lame     | ×                                                                                                    | vite Stat |
|----------|----------------------------------------------------------------------------------------------------|-----------|
| tudent 1 | ×                                                                                                    | ot Con    |
| tudent 2 | Copy and Share This Invite Link                                                                                                    | ot Con    |
|          | Family members set up accounts by choosing their student's<br>name using the link below. Once set up, you will be prompted<br>to approve family access to each student journal. |           |
|          | https://app.seesaw.me/s/059-053-057                                                                                                    |           |
|          | Copy Link                                                                                                    |           |
|          |                                                                                                    |           |

 Once you click on the link you will be asked to click on your child's name

|           | Choose your child from the list to connect to their Seesaw journal!  |
|-----------|----------------------------------------------------------------------|
| Student 1 |                                                                      |
| Student 2 |                                                                      |
|           | Don't see your child? Ask your teacher to create his or her account. |

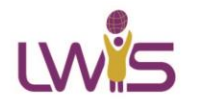

## Creating a parent account on SeeSaw

• You can sign up directly from Google using your Gmail account or setup a new account using any other email

| Create Account   | Sign In                                                           |                |
|------------------|-------------------------------------------------------------------|----------------|
| First name       |                                                                   |                |
| Last name        |                                                                   |                |
| Email            |                                                                   |                |
| Password         |                                                                   |                |
| Confirm Password |                                                                   |                |
|                  |                                                                   | Create Account |
|                  | G Sign in with Google                                             |                |
|                  | By signing up, I agree to the Terms of Service and Privacy Policy |                |

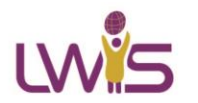

# Click on your child's class to view their journal

| SO Student oNE<br>Family        |                   | Home | Journals |          |  |
|---------------------------------|-------------------|------|----------|----------|--|
| My Children > Student's Classes |                   |      |          |          |  |
|                                 | CC Computer Class |      |          | Aug 2020 |  |
|                                 |                   |      |          |          |  |
|                                 |                   |      |          |          |  |
|                                 |                   |      |          |          |  |
|                                 |                   |      |          |          |  |
|                                 |                   |      |          |          |  |

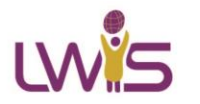

# To help your child login Seesaw

### **Student 1's Home Learning Code**

1. Go to <u>https://app.seesaw.me</u> on a computer. Or install the Seesaw **Class** App on an iOS or Android device.

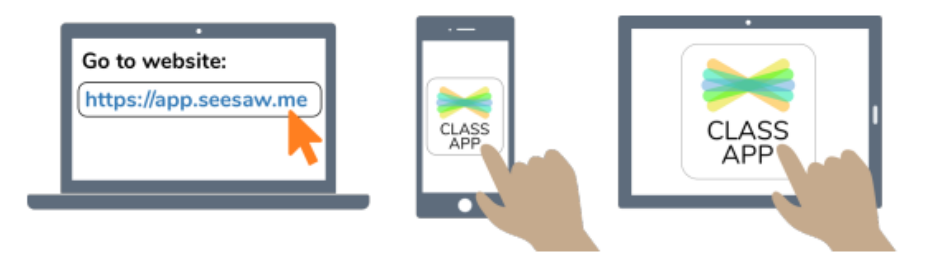

2. Choose "I'm a Student".

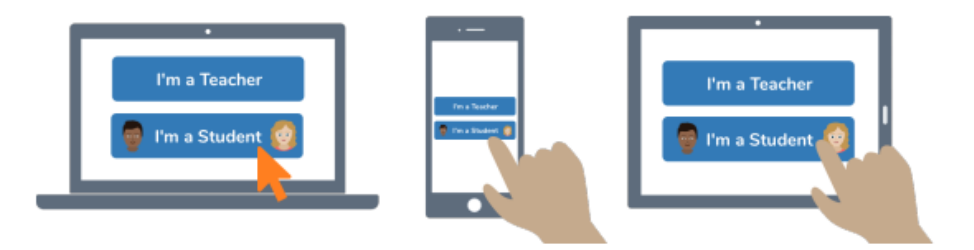

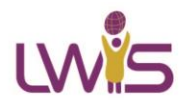

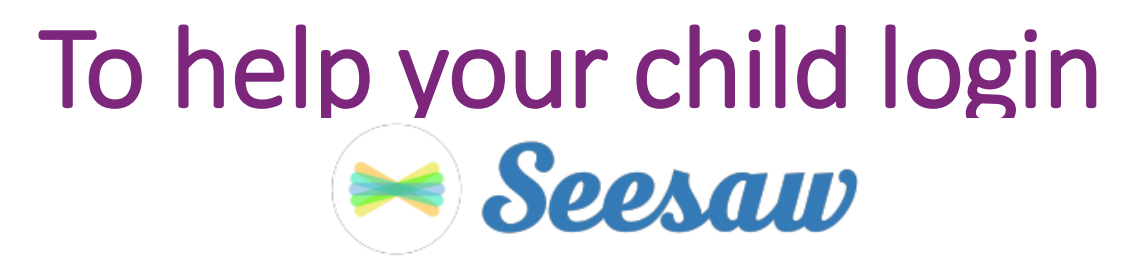

3. Scan this code using Seesaw's built-in QR code scanner. Or type in these letters to access your Seesaw account: **NDCO VTVN RVMQ DPQL** 

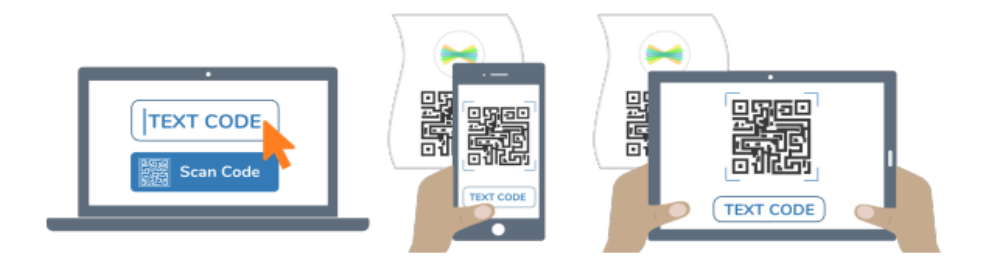

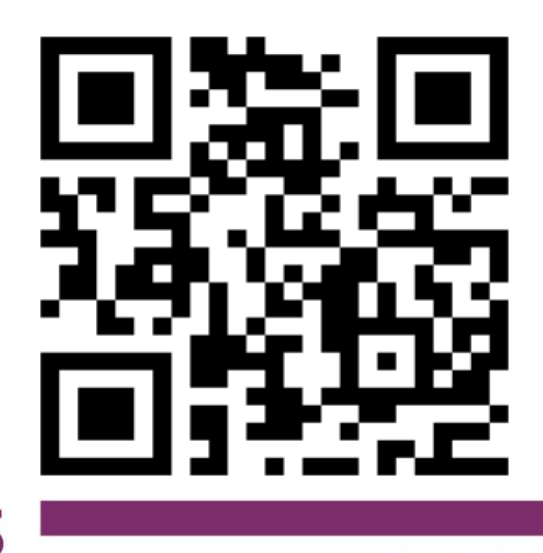

## Working on Assigned Activities

| Q | Student 1<br>Student - 1 Class | Activities                                                                                                    |   |                           | СС         |                                                                                                    |  |
|---|--------------------------------|----------------------------------------------------------------------------------------------------|---|---------------------------|------------|----------------------------------------------------------------------------------------------------|--|
|   |                                | Summer Fun Coding Challenge<br>1. Tap the ⊙Add response<br>2. Tap T and use the emoji keyboard to place 4-5 emojis on the grid to represent the activities                                                                                                    |   | Computer Class<br>Student |            |                                                                                                    |  |
|   |                                | you plan to do over the summer.<br>3: Tap                                                                                                    | • | Journal                   | Activities | Rote the second second |  |
|   |                                | **If you need extra arrows, use your emoji keyboard 😉 **                                                                                                    |   | Done                      |            |                                                                                                    |  |
|   | Waiting for Response           |                                                                                                    |   |                           |            |                                                                                                    |  |
|   | Assigned on Sep 4 at 09:32 AM  |                                                                                                    |   |                           |            |                                                                                                    |  |
|   |                                | <ul> <li>Summer Fun Coding Challenge</li> <li>1. Tap the OAdd response</li> <li>2. Tap T and use the emoji keyboard to place 4-5 emojis on the grid to represent the activities you plan to do over the summer.</li> <li>3: Tap T and label your activities</li> <li>4. Tap the T to move the direction arrows. Start at the  and build a code to get to your activities. *Remember you can rotate the arrows.</li> <li>5. Tap the M and share your code and what you are most excited to do over the summer</li> <li>6 Tap the M to your injurnal</li> </ul> |   |                           |            |                                                                                                    |  |

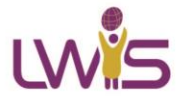

## Working on Assigned Activities

50 **(C)** X

Τ

0

•••

"

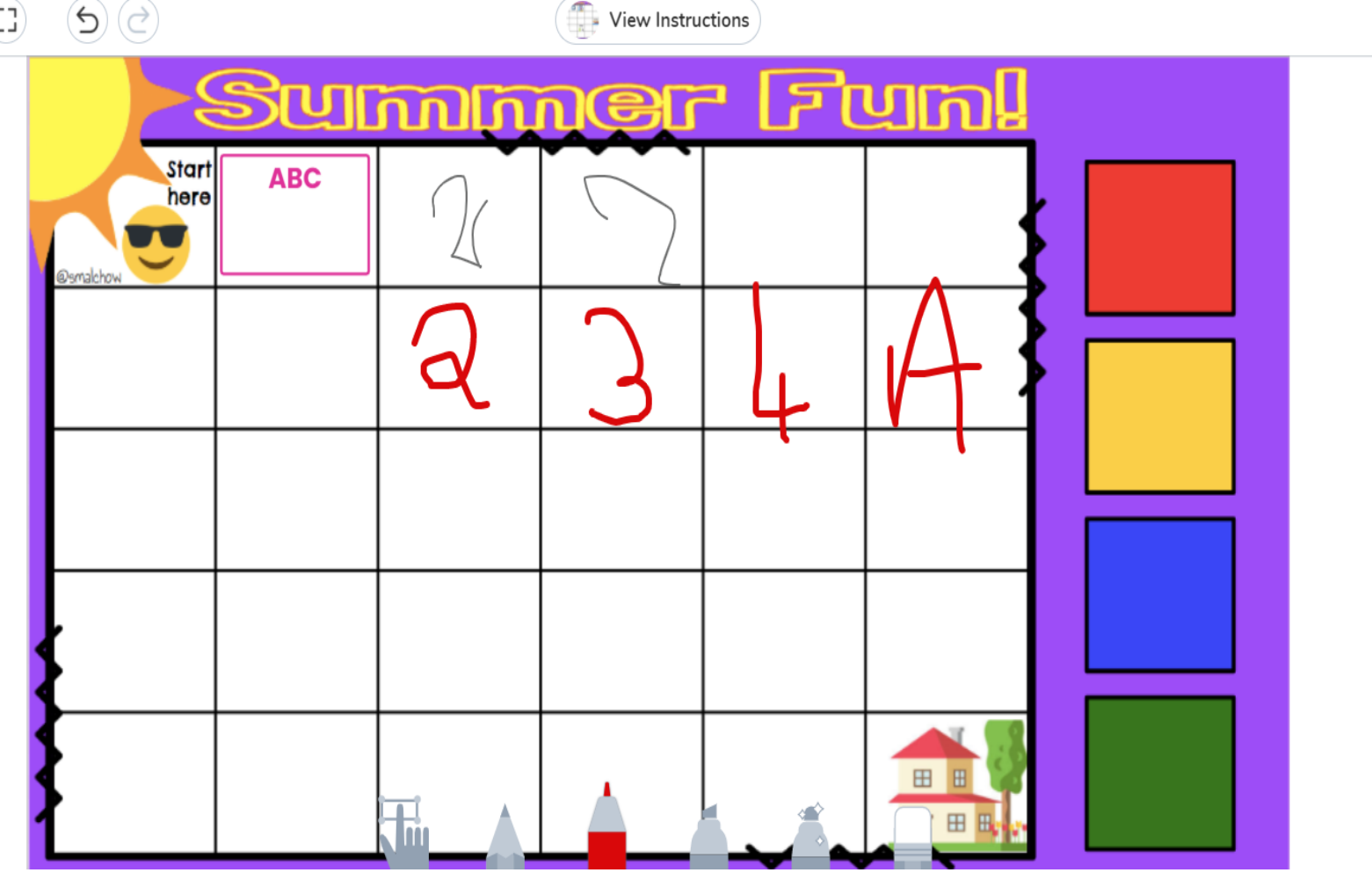

## Working on Assigned Activities

50 **(C)** X

Τ

0

•••

"

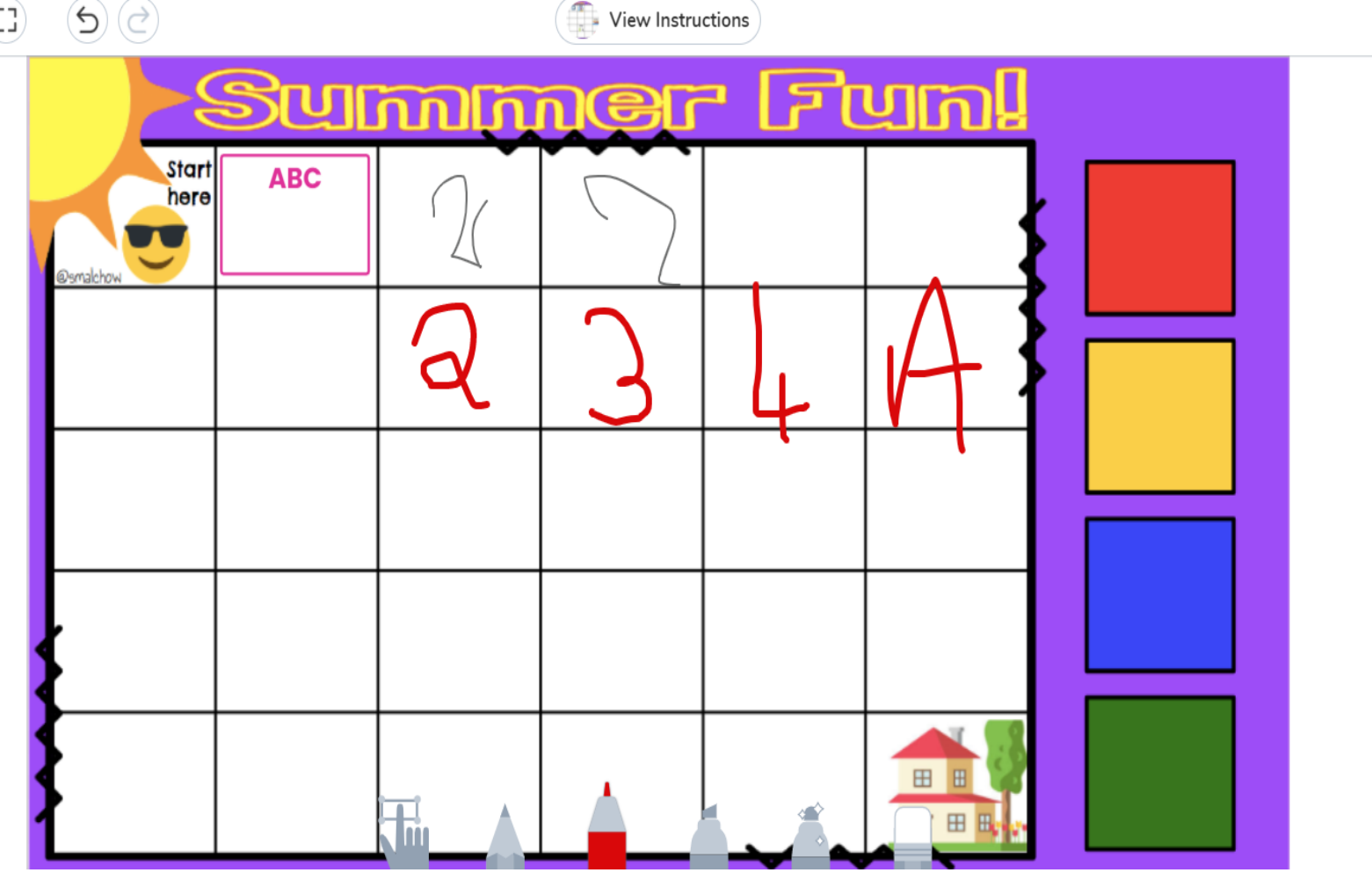